## Fortbildungsplattform kurz erklärt...!

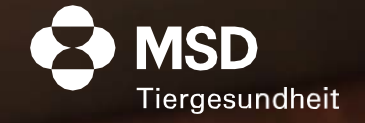

# Hier zeigen wir Ihnen, was zu tun ist, wenn...

- 1. Sie sich noch nicht bei MSD Connect registriert haben
- 2. Sie bereits bei MSD Connect registriert sind
- 3. Sie Ihr Passwort vergessen haben

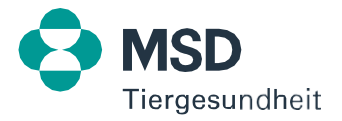

## 1.1 Sie sind noch nicht bei MSD Connect registriert

Gehen Sie auf unsere Website <u>https://www.msd-tiergesundheit.at/fortbildungsplattform/</u> und klicken Sie auf REGISTRIEREN.

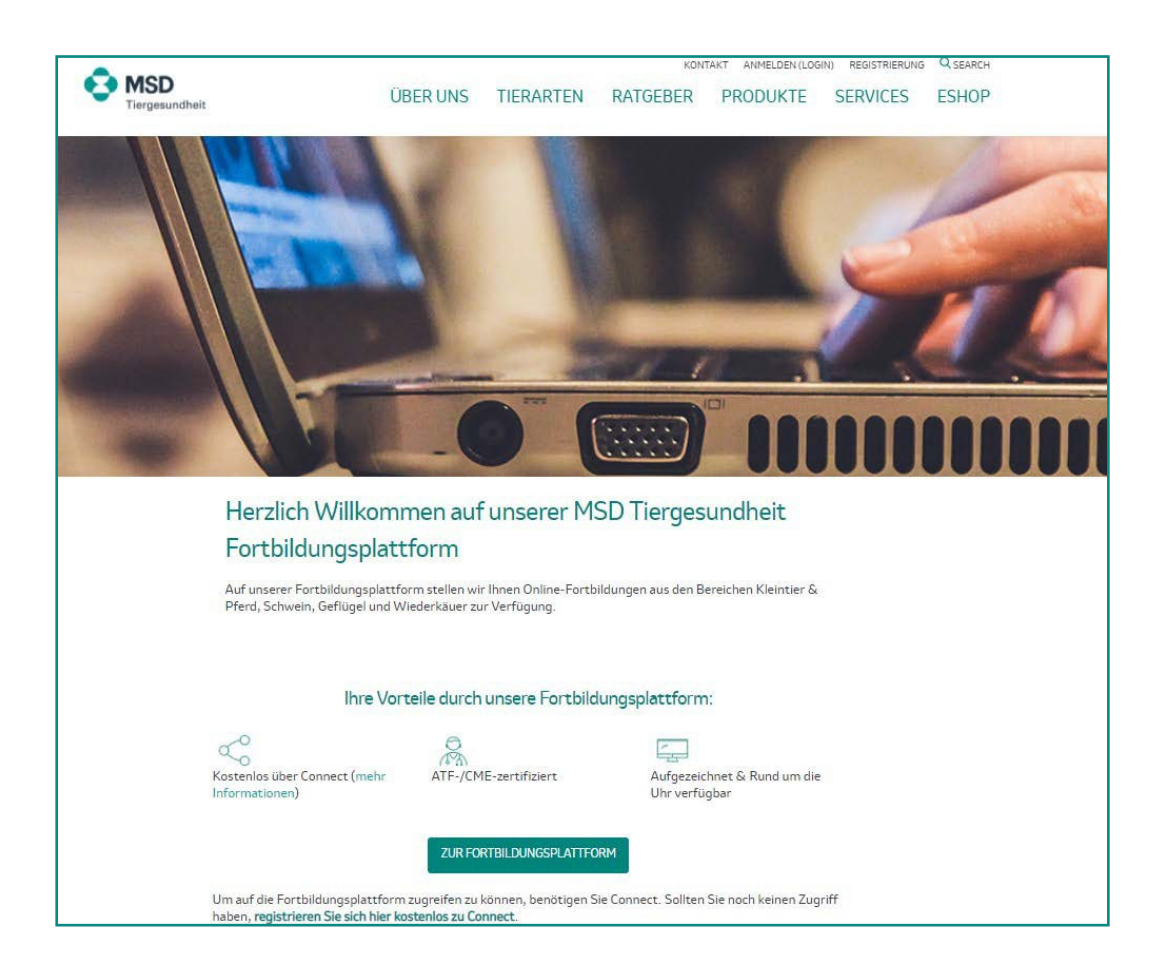

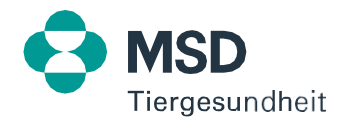

## 1.2 Sie sind noch nicht bei MSD Connect registriert

Als nächstes öffnet sich das Registrierungsformular. Alle mit \* gekennzeichneten Felder müssen ausgefüllt werden. Klicken Sie nach der Eingabe auf SENDEN.

| Connect  |                             | Tiergesundheit |
|----------|-----------------------------|----------------|
| ∠ Zurück |                             | ANMELDUNG      |
|          | Registrierung               |                |
|          | Persönliche Angaben Einstel | lungen         |
|          | Persönliche Angaben         |                |
|          | * Anrede<br>keine           | ×              |
|          | *Vorname                    |                |
|          | * Nachname                  |                |
|          | Tierärztenummer             |                |
|          | HAPO-ID                     |                |
|          | * Funktion keine            | •              |
|          | Mobilnummer<br>+43          |                |
|          | * E-Mail-Adresse            |                |
|          | Ihre Praxis/Klinik          |                |

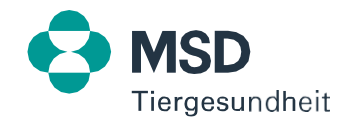

## 1.3 Sie sind noch nicht bei MSD Connect registriert

Auf der nächsten Seite gelangen Sie zu den Marketingpräferenzen. Wählen Sie hier die gewünschten Einstellungen aus. Bitte beachten Sie, dass Sie unseren Datenschutzbestimmungen zustimmen müssen, bevor Sie ein Connect-Konto anlegen können.

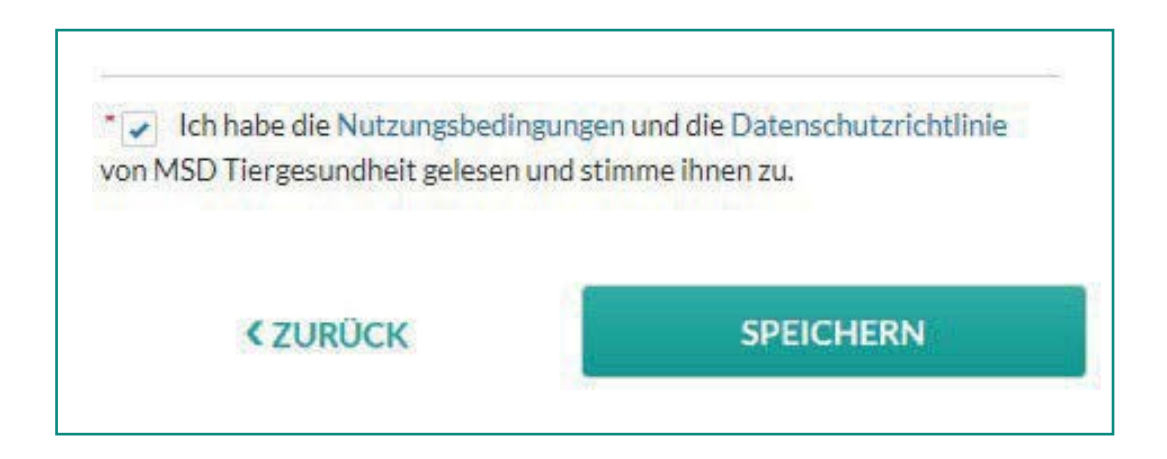

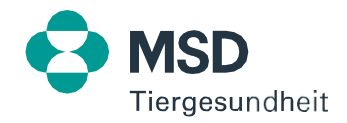

#### 1.4 Sie sind noch nicht bei MSD Connect registriert

Nach Ihrer erfolgreichen Registrierung erhalten Sie eine E-Mail mit der Bitte, Ihr Passwort zu erstellen. Gehen Sie hierfür in Ihr E-Mail-Postfach und klicken den entsprechenden Button.

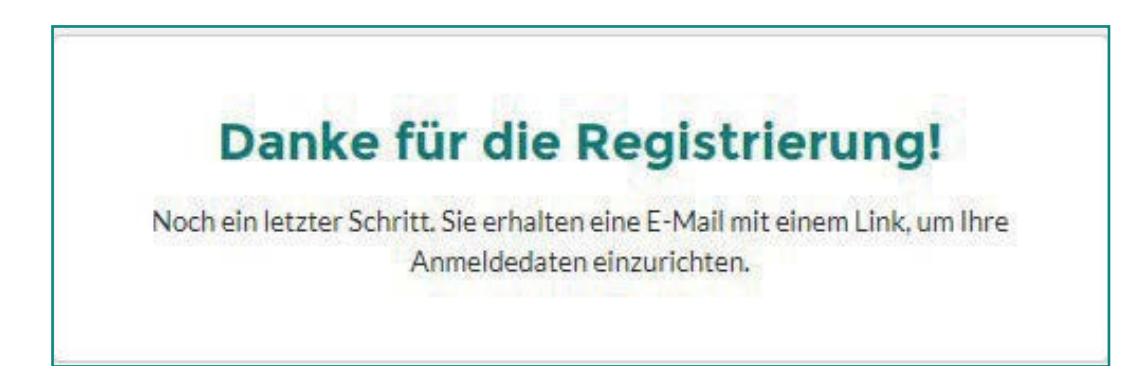

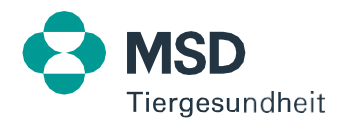

## 1.5 Sie sind noch nicht bei MSD Connect registriert

Nachdem Sie auf den Link in der E-Mail geklickt haben, öffnet sich ein Fenster. Dort können Sie Ihr Passwort definieren. Bitte beachten Sie dabei die genannten Vorgaben. Klicken Sie danach auf VERSCHICKEN.

| sswo | rt                            |   |
|------|-------------------------------|---|
|      |                               | 0 |
| 1    | Mindestens 10 Zeichen         |   |
| 1    | Mindestens eine Ziffer        |   |
| 1    | Mindestens ein Großbuchstabe  |   |
| ~    | Mindestens ein Kleinbuchstabe |   |
|      |                               |   |

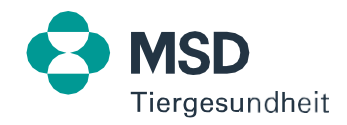

## 1.6 Sie sind noch nicht bei MSD Connect registriert

Nach dem Einstellen des Passwortes haben Sie Zugriff auf Ihr Benutzerprofil. Hier können Sie alle abgespeicherten Daten überprüfen oder ggf. ändern.

Bitte beachten Sie, dass Sie unter Umständen nicht sofort Zugriff zur MSD Tiergesundheit Fortbildungsplattform oder zu den anderen Websites haben. Die Freischaltung erfolgt in der Regel innerhalb von drei Arbeitstagen.

Nach erfolgreicher Verifizierung erhalten Sie wiederum eine Bestätigungsemail aus unserem System. Sie haben nun Zugriff auf den geschützten Bereich unserer Websites.

| Persönliche Ang          | aben       |            | Sie haben bereits angegeben wo sie beschäftigt sind. Diese Information wird hier<br>in Kürze angezeigt. |
|--------------------------|------------|------------|----------------------------------------------------------------------------------------------------|
| Vorname:                 | Max        |            |                                                                                                    |
| Nachname:                | Mustermann | I          |                                                                                                    |
| Funktion:                | Tierarzt   |            |                                                                                                    |
| Mobile<br>Telefonnummer: |            |            |                                                                                                    |
| E-Mail Adresse:          | math       | @gmail.com |                                                                                                    |
|                          | ÄNDERN     |            |                                                                                                    |
| ă                        |            |            |                                                                                                    |

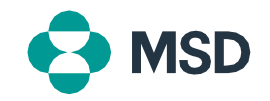

## 2.1 Sie sind bereits bei MSD Connect registriert

Gehen Sie auf die Startseite unserer MSD Tiergesundheit Fortbildungsplattform <u>https://www.msd-tiergesundheit.at/fortbildungsplattform/</u> und klicken dort auf ZUR FORTBILDUNGSPLATTFORM.

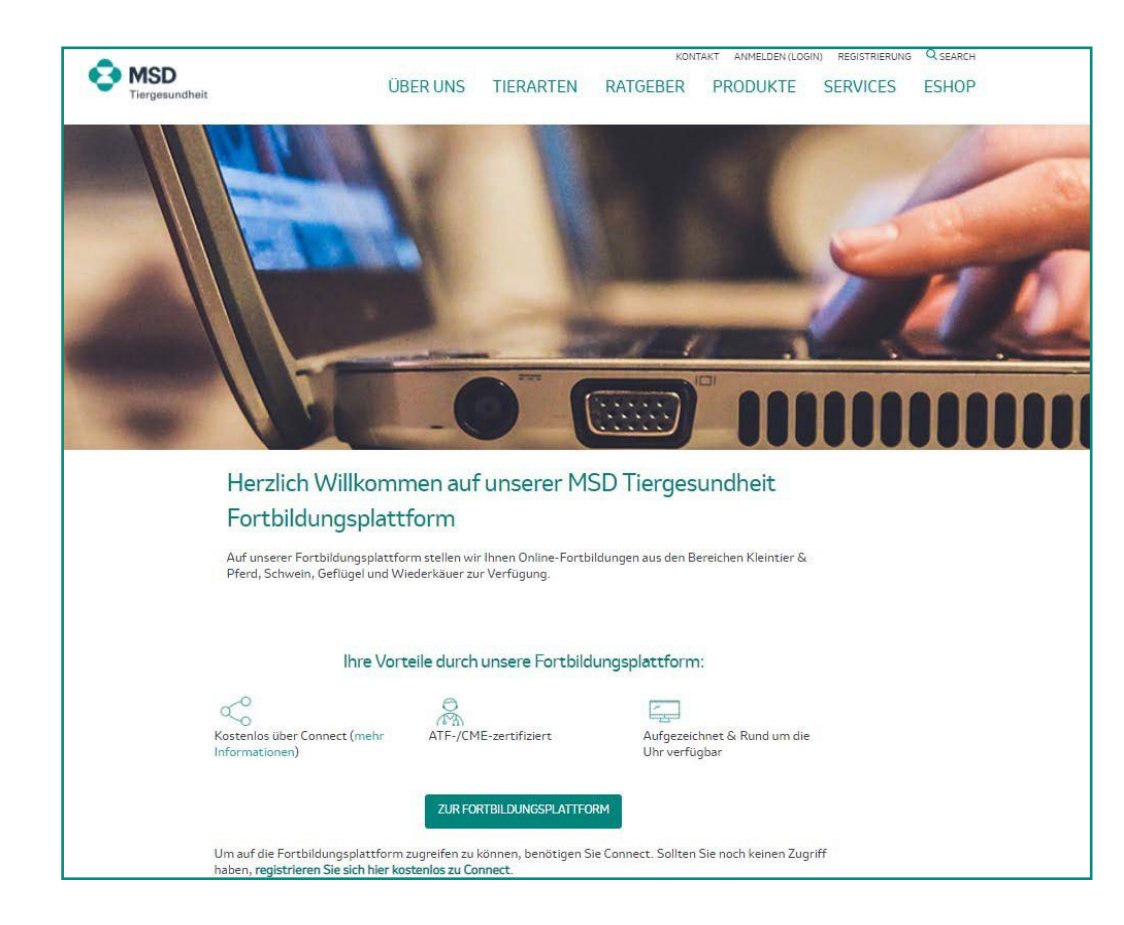

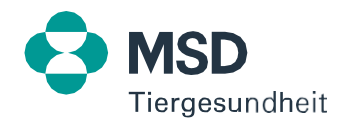

#### 2.2 Sie sind bereits bei MSD Connect registriert

Geben Sie Ihre Benutzerdaten (E-Mail-Adresse und Passwort) ein und klicken auf ANMELDUNG.

| A mus a labor                                                                                                    |                                                             |
|----------------------------------------------------------------------------------------------------|-------------------------------------------------------------|
| Anmeidun                                                                                                    | g                                                           |
| Bitte melden Sie sich mit Ihrem Connect E-Ma                                                                                                  | il-Adresse und Passwort an                                  |
| Mit unserer Login Lösung Connect bieten wir Ihne<br>einer einzigen Anmeldung und einem Kennwort Z<br>Apps bei MSD Tiergesundheit zu erhalten. | en die Möglichkeit mit nur<br>Jugriff zu allen Websiten und |
| Des Weiteren können Sie selbst Ihre Einstellunge<br>Dies beinhaltet alle Einstellungen rund um ihr Kor<br>Kommunikationspräferenzen           | n und Präferenzen ändern.<br>nto, sowie die                 |
| E-Mail-Adresse                                                                                                    |                                                             |
| E-Mail-Adresse<br>e-mail-adresse                                                                                                    |                                                             |
| E-Mail-Adresse<br>e-mail-adresse<br>Passwort                                                                                                  |                                                             |
| E-Mail-Adresse<br>e-mail-adresse<br>Passwort<br>passwort                                                                                      | 0                                                           |
| E-Mail-Adresse<br>e-mail-adresse<br>Passwort<br>passwort<br>Meine E-Mail-Adresse merken                                                       | ⊙ Passwort vergesse                                         |
| E-Mail-Adresse<br>e-mail-adresse<br>Passwort<br>passwort<br>Meine E-Mail-Adresse merken<br>ANMELDUNG                                          | <b>⊙</b><br>Passwort vergesse                               |

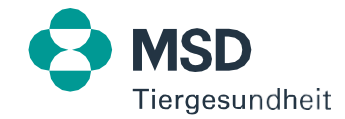

## 2.3 Sie sind bereits bei MSD Connect registriert

Anschließend kommen Sie direkt in Ihren gewünschten Kanal. Dort haben Sie folgende Möglichkeiten:

- 1. Durch Klicken auf Ihr Profilfoto können Sie folgende Optionen auswählen:
  - Startseite
  - Suche
  - Profil (Ändern der Sprache sowie hochladen eines Profilbildes)
  - Abmelden
- 2. Kanäle oder Nutzungsbedingungen zur Auswahl:
  - Geflügel
  - Kleintier & Pferd
  - PETCAMPUS
  - Schwein
  - Wiederkäuer
  - Nutzungsbedingungen

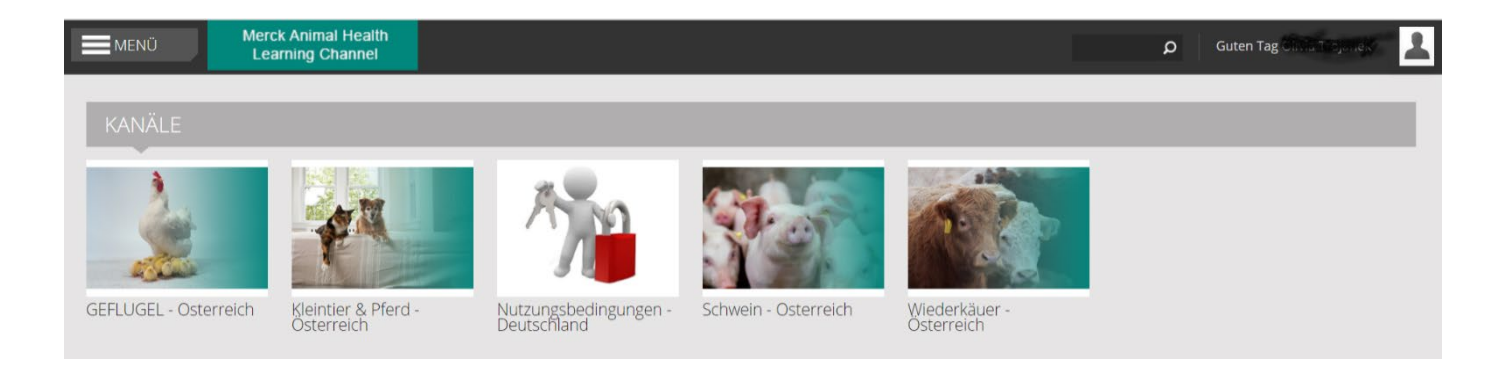

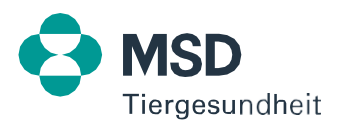

#### 2.4 Sie sind bereits bei MSD Connect registriert

Zum Abrufen/Starten eines On-Demand Webinars klicken Sie auf das gewünschte Webinar.

| <b>M</b> E | NÜ Merck Animal Health<br>Learning Channel                                                                                                    |             |        |           |
|------------|----------------------------------------------------------------------------------------------------|-------------|--------|-----------|
|            | WIEDERKÄUER - ÖSTERREICH<br>Die Wissenschaft für gesündere Tiere.                                                                                                    |             |        |           |
|            | CHANNEL STREAM                                                                                                    |             |        |           |
| ALLE (3)   | ON-DEMAND (3) SORTIEREN NACH: Status V                                                                                                    |             |        |           |
| ANGEZEIGT  | TITEL                                                                                                    | LIKES       | ANSICH | STATUS    |
|            | Virtuelle Workshopreihe Mehrwert aus Milch - Teil 1 (124 min. / 2 ATF Punkte) - Österreich<br>Dr. Alexander Stoll, Dr. Paul Stas, PD. Dr. Wolfram Petzel                 | <b>(</b> 0) | 13     | ON-DEMAND |
|            | Virtuelle Workshopreihe Mehrwert aus Milch - Teil 2 (119 min. / 2 ATF Punkte) - Österreich<br>Dr. Christian Baumgartner, Dr. Daniela Klaus-Halla, PD. Dr. Wolfram Petzel | (0)         | 7      | ON-DEMAND |
|            | Virtuelle Workshopreihe Mehrwert aus Milch - Teil 3 ( 123 min. / 2 ATF Punkte) - Österreich<br>Dr. Christian Baumgartner, Gerhard-Josef Sanders, PD. Dr. Wolfram Petzel  | (0)         | 4      | ON-DEMAND |

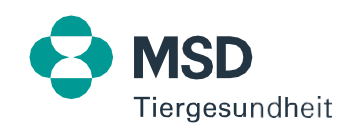

## 2.5 Sie sind bereits bei MSD Connect registriert

Es öffnet sich ein Fenster mit den folgenden Möglichkeiten:

- Video abspielen: Starten des Webinars
- Kurzfassung: Kurze Erklärung des Inhalts (falls vorhanden)
- Redner: Informationen zu Redner/Referenten (falls vorhanden)
- Dokumente zum Download (falls vorhanden)
- Zu meiner Beobachtungsliste dazufügen
- Mögen/Liken
- Fenster schließen

| Virtuelle Works<br>Mehrwert aus N<br>03.03.2021               | hopreihe<br>Ailch - Teil 1                                     | Virtuelle Workshopreihe Mehrwert aus Milch - Teil 1 (124 min. /<br>2 ATF Punkte) - Österreich<br>gesendet am 03.03.2021 18:01<br>VIDEO ABSPIELEN<br>ANSICHTEN 13 MEINE BEOBACHTUNGSLISTE                        |
|---------------------------------------------------------------|----------------------------------------------------------------|----------------------------------------------------------------------------------------------------|
| KURZFASSUNG                                                   | REDNER                                                         | DOKUMENTE                                                                                                    |
| <b>Virtuelle Worksh</b><br>Milchprobendiagr<br>aufbauenden Wo | n <b>opreihe Mehrv</b><br>nostik in Ihrer Pi<br>rkshops darübe | <b>wert aus Milch - Teil 1 (124 min. / 2 ATF Punkte)</b><br>raxis ist auch ohne Schnelltest unkompliziert möglich. Erfahren Sie in drei aufeinander<br>r hinaus, wie ein Spinnennetz beim Trockenstellen hilft. |

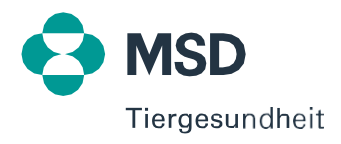

## 2.6 Sie sind bereits bei MSD Connect registriert

Im Webinar selbst haben Sie folgende Möglichkeiten:

- Durch ziehen des Randes, können Sie jedes geöffnete Fenster vergrößern, verkleinern und/oder an eine gewünschte Stelle verschieben. Diese Möglichkeit haben Sie, sobald ein doppelseitiger Pfeil erscheint.
- Bereitgestellte Dokumente/Informationen können anzeigt und herunterladen werden.

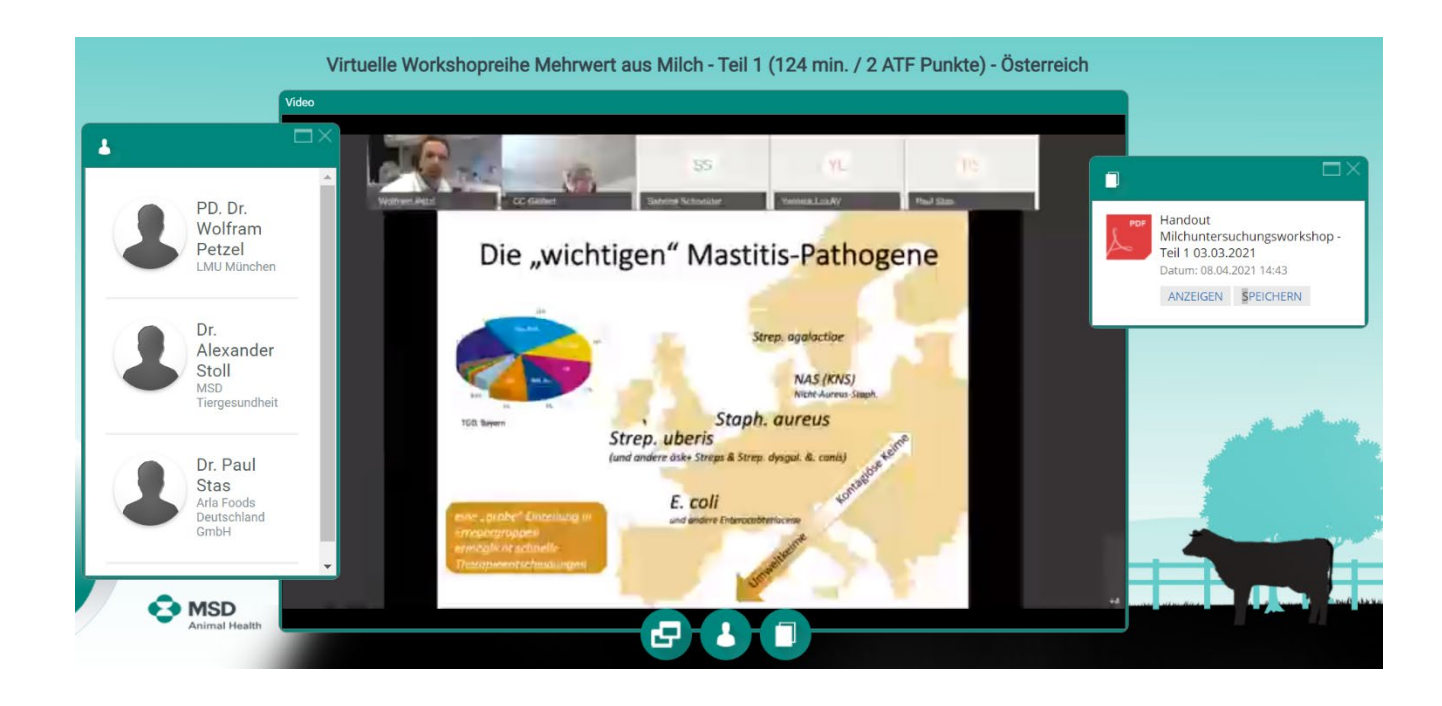

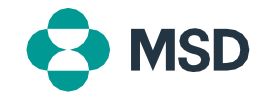

#### 3.1 Sie haben Ihr Passwort vergessen

Gehen Sie auf die Startseite unserer MSD Tiergesundheit Fortbildungsplattform <u>https://www.msd-tiergesundheit.at/fortbildungsplattform/</u> und klicken dort auf ZUR FORTBILDUNGSPLATTFORM.

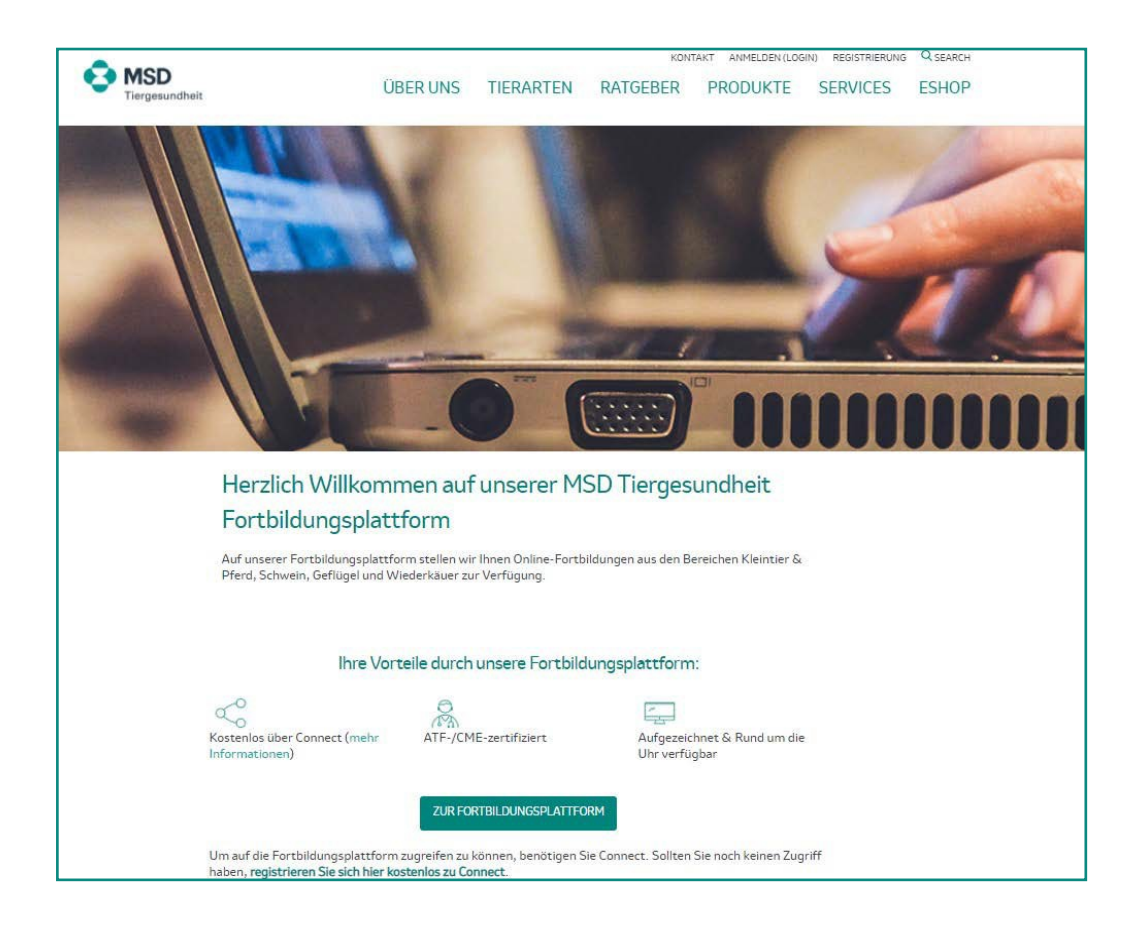

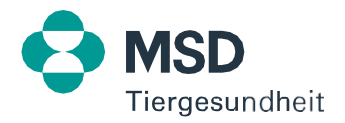

#### 3.2 Sie haben Ihr Passwort vergessen

Klicken Sie auf PASSWORT VERGESSEN und geben Sie im nächsten Schritt Ihre E-Mail-Adresse ein.

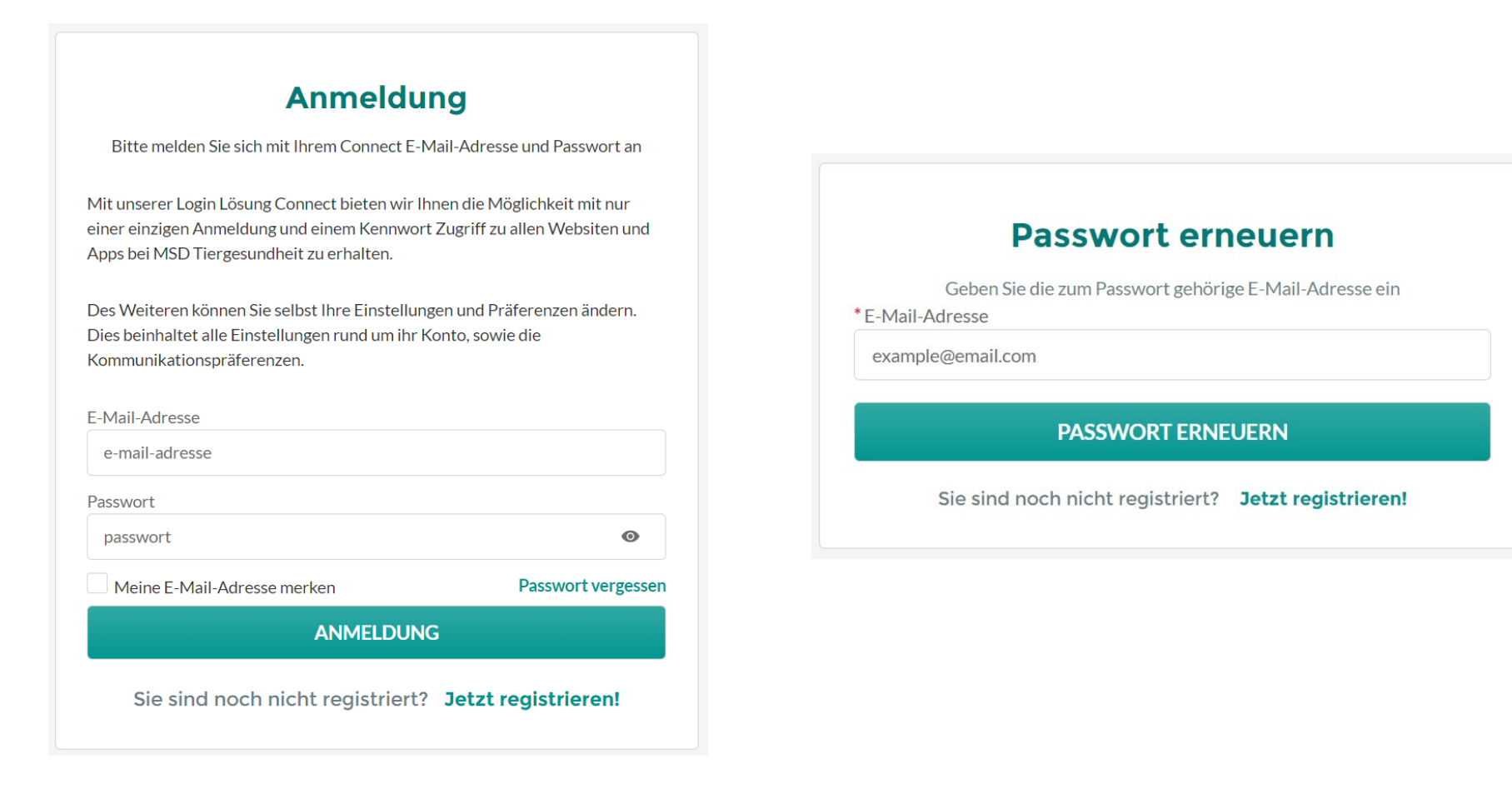

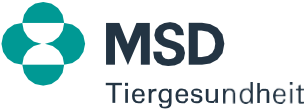

#### 3.3 Sie haben Ihr Passwort vergessen

Anschließend erhalten Sie eine E-Mail. Klicken Sie dort auf PASSWORT ERNEUERN und legen im nächsten Schritt ein neues Passwort fest. Bitte beachten Sie hierbei die genannten Vorgaben.

| asswo | rt                            |   |
|-------|-------------------------------|---|
|       |                               | 0 |
| 1     | Mindestens 10 Zeichen         |   |
| 1     | Mindestens eine Ziffer        |   |
| 1     | Mindestens ein Großbuchstabe  |   |
| ~     | Mindestens ein Kleinbuchstabe |   |
|       |                               |   |

Danach können Sie ihr Konto wieder wie gewohnt nutzen.

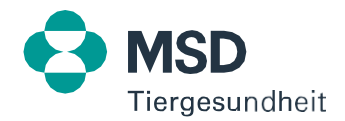